TRADING

برای ورود و ثبت نام در بروکر STP Trading ابتدا از طریق لینک زیر، وارد سایت این بروکر شوید:

ورود به سایت بروکر اس تی پی تریدینگ(کلیک نمایید)

در صورت باز نشدن لینک از VPN استفاده کنید

اطلاعات خواسته شده را با انگلیسی وارد کنید.

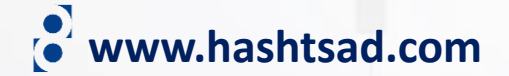

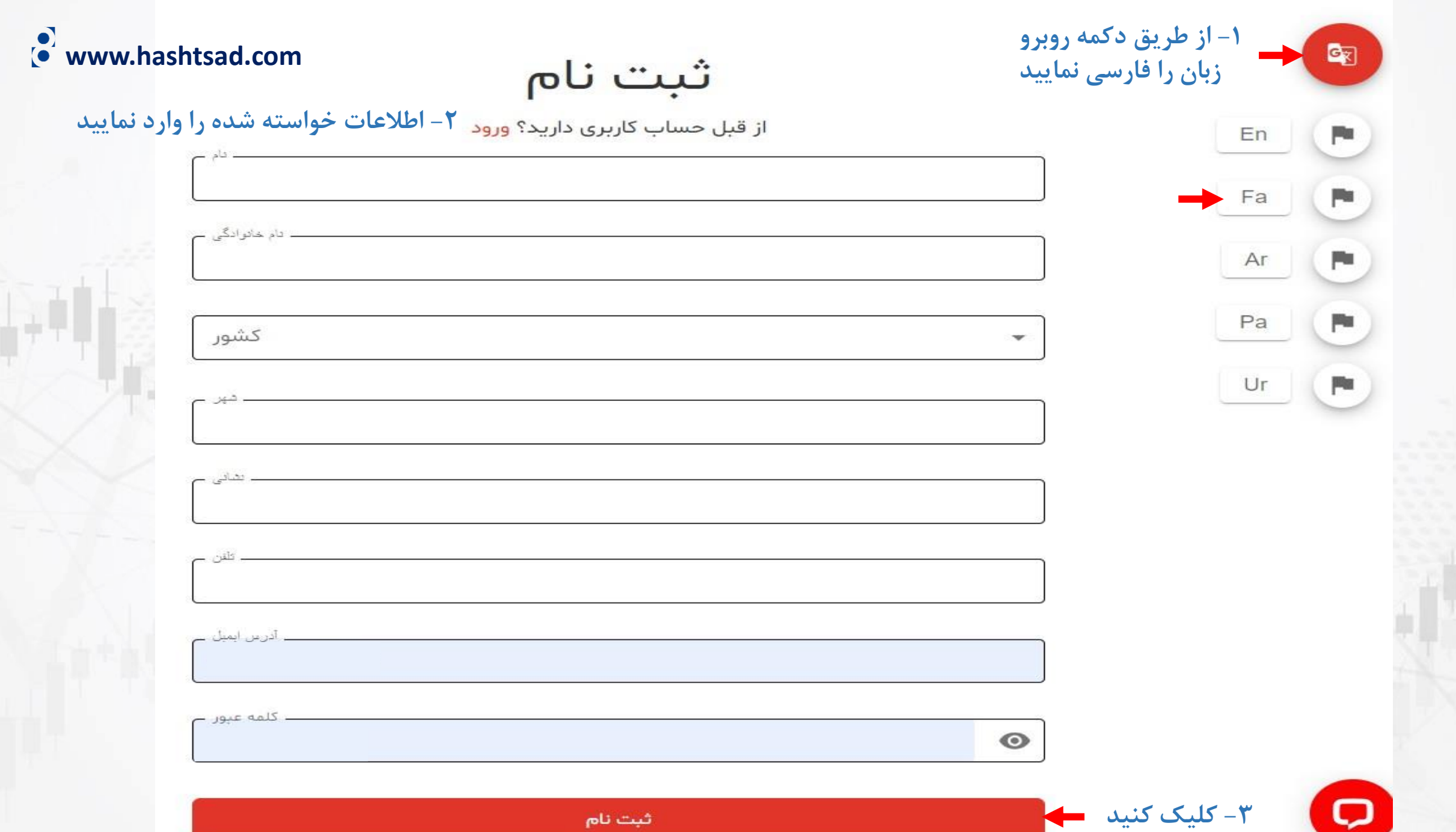

ثبت نام

## آدرس ایمیل و رمز خود را وارد کرده و روی دکمه "ورود" کلیک کنید

ورود

ایجاد حساب کاربری رایگان <mark>ثبت نام کنید</mark>

| <br>0               |
|---------------------|
| ورود                |
|                     |
| ورود به عنوان همکار |

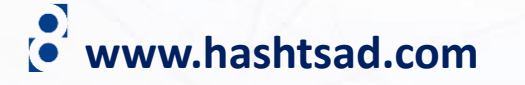

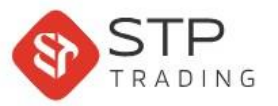

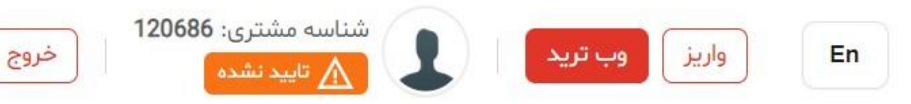

## بعد از ظهر بخیر, majid habibi

۱۴۰۲ آذر ۴, شنبه ساعت ۱۲:۳۴:۴۳ (۳۰:۳۰+ گرینویچ)

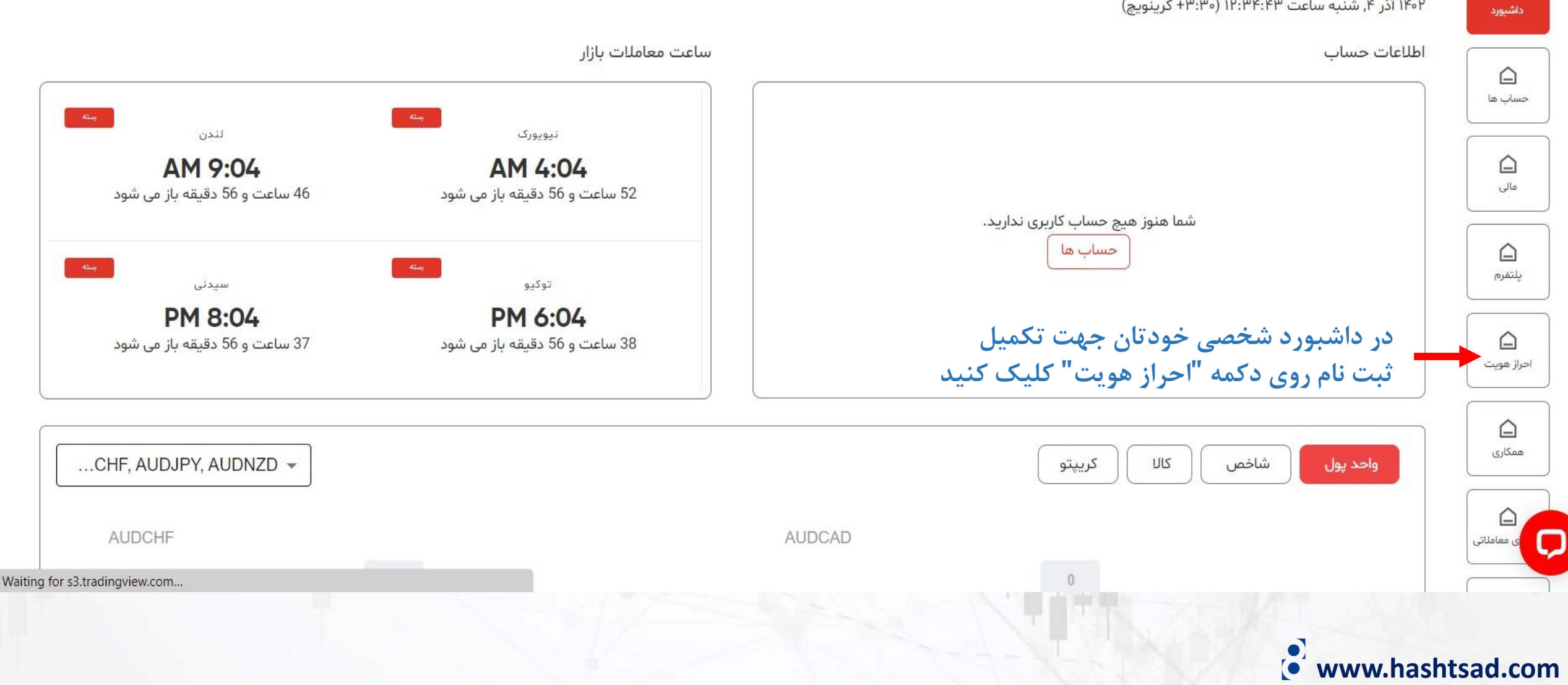

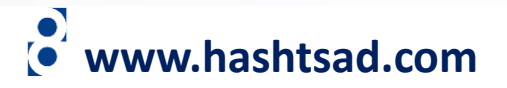

هنگام آپلود مدارک شناسایی دو طرفه هر دو طرف سند مربوطه باید درج شود. لازم به ذکر است حداقل سه ماه از انقضا مدرک شناسایی باقی مانده باشد. حداکثر حجم فایل ۲ مگا بایت

در صورت نیاز به هر گونه راهنمایی لطفا از طریق چت آنلاین وبسایت یا از طریق شماره 971586860089+ با پشتیبانی ما در واتساپ یا تلگرام در ارتباط باشید

یک مدرک تاییدیه آدرس(قبوض یا صورتحساب بانکی) و یک مدرک تایید هویت(کارت ملی،پاسپورت یا گواهینامه) آپلود نمایید

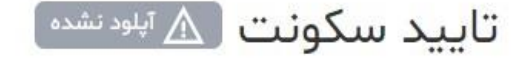

تاييد سكونت

اسناد مشترى

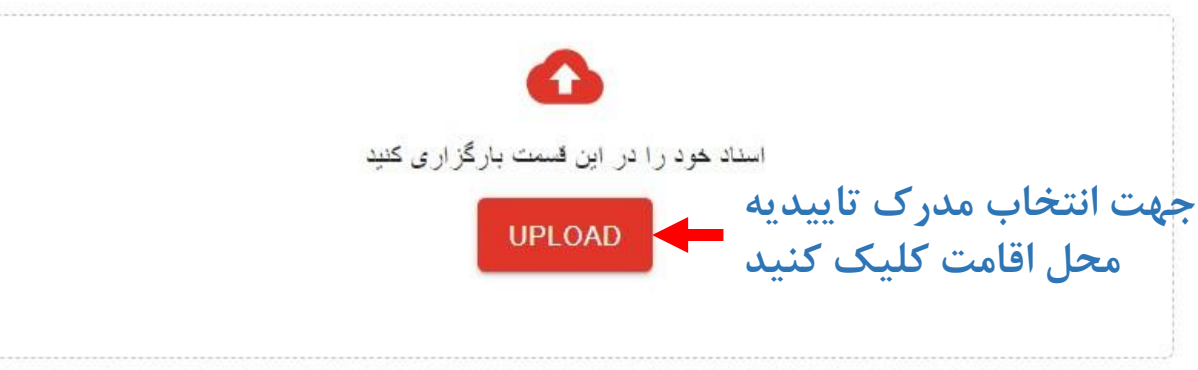

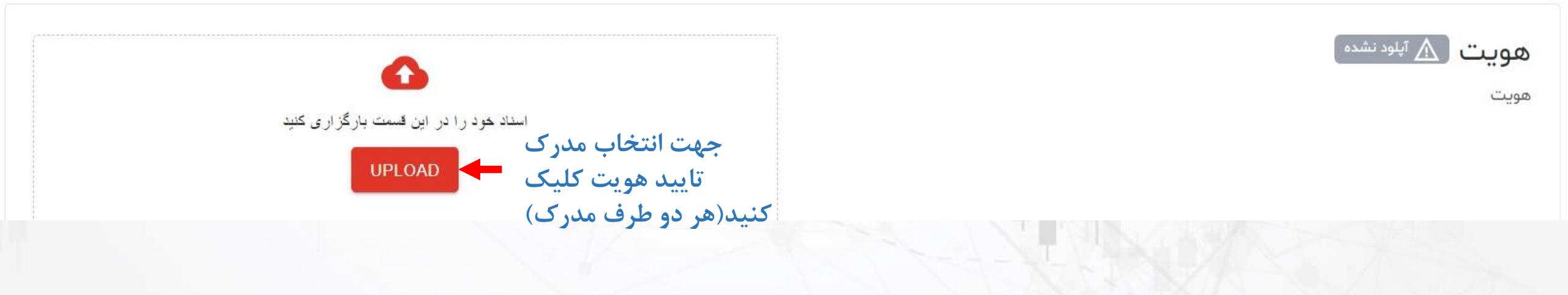

| استاد خود را در این قسمت بارگزاری کنید<br>UPLOAD<br>bill2 - Copy.jpg                      |                | تاييد سكونت 🛆 آپلودنشده<br>تاييد سكونت |
|-------------------------------------------------------------------------------------------|----------------|----------------------------------------|
| ک کنید کی<br>ک کنید استاد خود را در این قسمت بارگزاری کنید<br>UPLOAD<br>170526_184440.jpg | دکمه روبرو کلی | <b>هویت آی</b> لودنشده<br>مویت         |
| ک کنید                                                                                    | دکمه روبرو کلی | www.hashtsad.com                       |

## پس از دیدن تصویر زیر منتظر بمانید تا مدارکتان به تایید بروکر برسد

هنگام آپلود مدارک شناسایی دو طرفه هر دو طرف سند مربوطه باید درج شود. لازم به ذکر است حداقل سه ماه از انقضا مدرک شناسایی باقی مانده باشد. حداکثر حجم فایل ۲ مگا بایت

در صورت نیاز به هر گونه راهنمایی لطفا از طریق چت آنلاین وبسایت یا از طریق شماره 971586860089+ با پشتیبانی ما در واتساپ یا تلگرام در ارتباط باشید

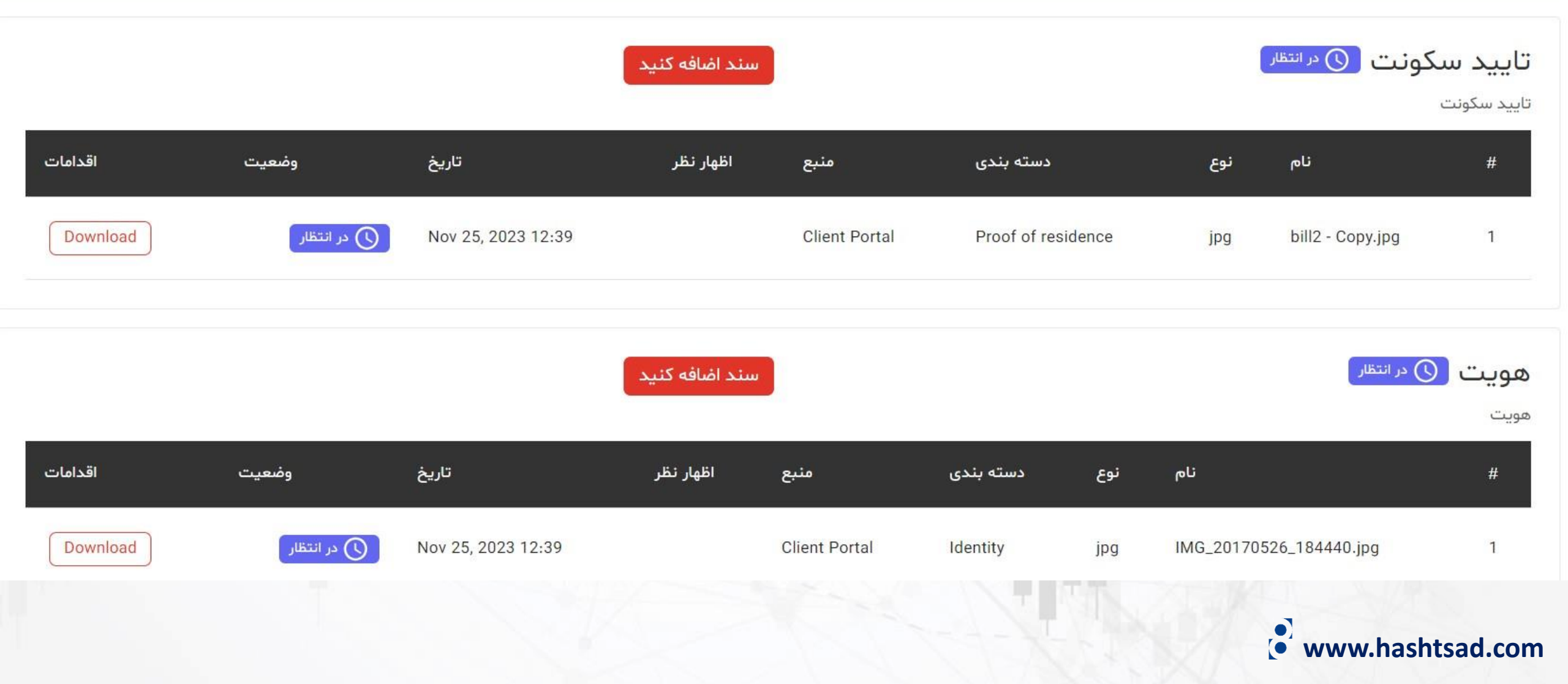

## برای کسب اطلاعات کامل راجع به بروکر STP Trading بر روی لینک زیر کلیک کنید:

https://hashtsad.com/stp/

با آرزوی موفقیت و سود آوری برای شما عزیزان

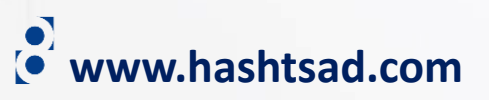